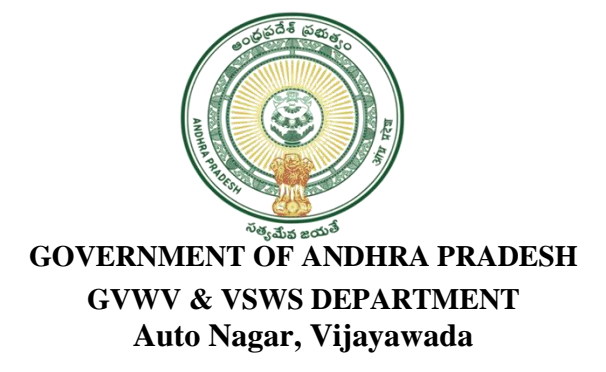

## **User Manual to Update E-Services Bank Account Details**

1. Open New VSWS Website (AP Seva portal ) using the link. <u>https://vswsonline.ap.gov.in/#/home</u>

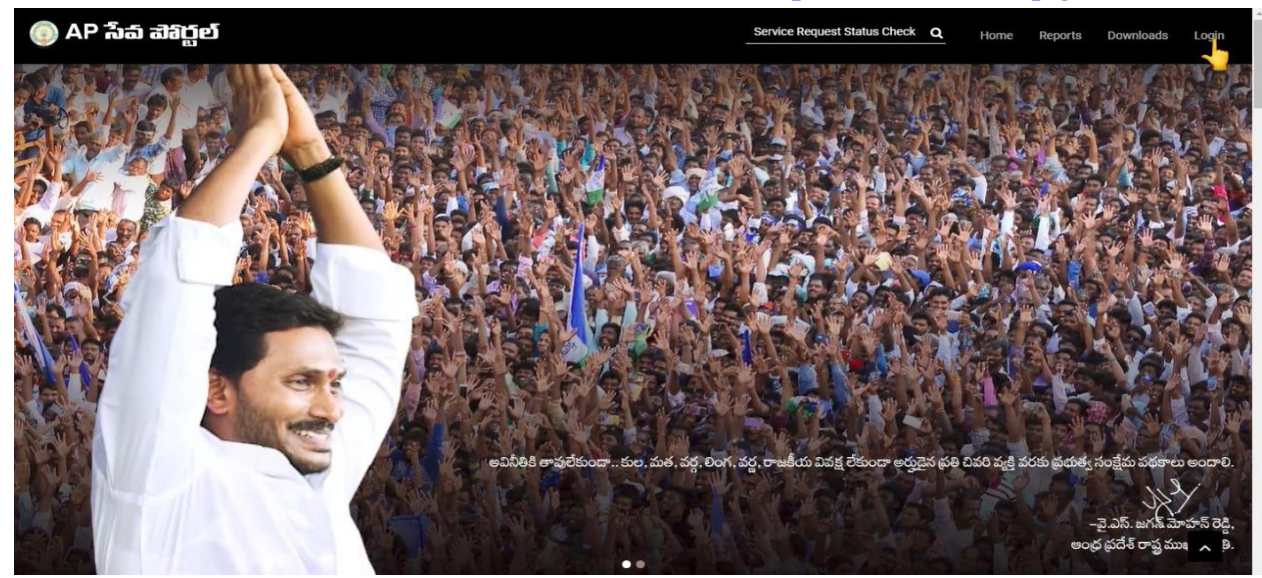

2. On clicking the Login button you will redirected to login screen.

| Microsoft                            |                          |
|--------------------------------------|--------------------------|
| Sign in                              |                          |
| Email address, phone number or Skype |                          |
| Can't access your account?           |                          |
|                                      |                          |
| Mart                                 |                          |
|                                      |                          |
|                                      |                          |
| Q Sign-in options                    |                          |
|                                      |                          |
|                                      |                          |
|                                      |                          |
|                                      |                          |
| Terms                                | of use Privacy & cookies |

3. After login with Panchayat Secretary-6 (Digital Assistant) /WEDPS Login you will get the User Home Screen, Click on Other Services Page will be redirected to Old Portal.

| 🌀 AP ້ຳລ໌ ຟຈິ                                                  | රූල්                                                          |                    |                                             | Ş                        | Sri YS Jagan Mohan Reddy<br>Hon'ble Chief Minister of Andhra Pradesh |
|----------------------------------------------------------------|---------------------------------------------------------------|--------------------|---------------------------------------------|--------------------------|----------------------------------------------------------------------|
| <ul> <li>View Transactions</li> <li>Challan Payment</li> </ul> | 130<br>Total Service Requests                                 | 3<br>en Within SLA | Open Beyond SLA                             | 105<br>Closed Within SLA | 22                                                                   |
| <ul> <li>Request Tracking System</li> <li>Reports</li> </ul>   | Secretariat Ranking                                           |                    |                                             |                          |                                                                      |
|                                                                | L.                                                            | h                  |                                             |                          |                                                                      |
|                                                                | At Distri                                                     | 938                |                                             | At Mandal Level          |                                                                      |
|                                                                | Services                                                      |                    | Search                                      | Service Name             |                                                                      |
|                                                                | Consumer Affairs, Food and Civil Supplies<br>Civil Supplies 6 | > <b>(</b>         | Municipal Administration and Urb<br>MAUD 25 | an Development           |                                                                      |
|                                                                | GSWS Services<br>GSWS Services 1                              | › <b>(</b>         | Energy<br>Energy 56                         | >                        | Search By Feature                                                    |
|                                                                | Panchayat Raj and Rural Development<br>Rural Development 3    | >                  | Other Services                              |                          | Transaction Id Search                                                |
|                                                                | Revenue 33                                                    | >                  |                                             |                          |                                                                      |

4. In the Old Portal click on the Services tab shown below.

|                 | Gr              | rama    | -Ward S       | Sachivalayam                 |                        |                                         |                     |       | le le le le le le le le le le le le le l   | Sri.Y.S Jagan Mohan Reddy<br>Hon'ble Chief Minister Of Andhra Pradesh |         |          |
|-----------------|-----------------|---------|---------------|------------------------------|------------------------|-----------------------------------------|---------------------|-------|--------------------------------------------|-----------------------------------------------------------------------|---------|----------|
| Report An Issue | Cluster To HH M | lapping | Services      | Navasakam Beneficiary Manage | ent New                | Edit Employee/Volunteer Details         | Employee Job Corner | Downl | loads                                      |                                                                       | English | ் Logout |
| E.              | SPANDA          | ANA     | •             | Search Serv                  | e Name                 |                                         |                     | ٩     |                                            |                                                                       |         |          |
| Registered<br>O | Redress<br>O    | sed     | Pending<br>O  | <b>F</b> MEESEV              | SERVICE                | E                                       |                     |       | Agriculture and Market                     | ng                                                                    |         |          |
| Service Regist  | equests<br>ered | Servio  | ces Delivered | MEESEVA SE                   | VICE LINK:<br>Isbandry | s<br>r, Dairy Development and Fisheries |                     |       | Agriculture (15)     Backward Classes Welf | ıre                                                                   |         |          |
| 2               | 776             |         | 2755          | > Fisheries (2               |                        |                                         |                     |       | > BC Welfare (22)                          |                                                                       |         |          |
|                 |                 |         |               | Environi                     | ent, Fore              | est, Science and Technology             |                     |       | GSWS Department                            |                                                                       |         |          |
| Pending for     | 21              | Respo   | nse Received  | > Forest (PCC                | ) (1)                  |                                         |                     |       | > GSWS Services (3)                        |                                                                       |         |          |
|                 |                 |         |               | 🙆 Health, I                  | edical & I             | Family Welfare                          |                     |       | 😁 Home                                     |                                                                       |         |          |
|                 |                 |         |               | > Family Welfa               | e (14)                 |                                         |                     |       | > Police (DGP) (13)                        |                                                                       |         |          |
|                 | SECRETARIAT     | RANKING | 3             | > Public Heal                | (1)                    |                                         |                     |       |                                            |                                                                       |         |          |
|                 |                 |         |               | Housing                      |                        |                                         |                     |       | 🛉 Human Resources (Sch                     |                                                                       |         |          |
|                 | At District     | Level   |               | > AP HOUSING                 | (6)                    |                                         |                     |       | > School Education (2)                     |                                                                       |         |          |
|                 | <b>38</b> /     | 1165    |               | , Industri                   | , Infrasti             | ructure, Investment and Commerce        | 3                   |       | 🚖 Labour, Employment, T                    | aining and Factories                                                  |         |          |
|                 |                 |         |               | > Handlooms                  | Textiles (             | (1)                                     |                     |       | <ul> <li>Factories (6)</li> </ul>          |                                                                       |         |          |
|                 | At Mandal       | Level   |               | > Industries,                | mmerce                 | and Export Promotion (2)                |                     |       |                                            |                                                                       |         |          |
|                 | ■ 9/            | 19      |               | > Mines and G                | ology (6)              |                                         |                     |       |                                            |                                                                       |         |          |

#### **CASE 1 : Secretariats not submitted E-services bank details**

1. After selecting Services tab, In the list displayed select **<u>Bank account details submission form</u>** option as shown below

|                    | Grama-Wa                                                                  | rd Sachivalayam                         | ę                                  | Sri.Y.S Jagan Moha<br>Hon'ble Chief Minister Of And | an Reddy<br>Ihra Pradesh |         |             |
|--------------------|---------------------------------------------------------------------------|-----------------------------------------|------------------------------------|-----------------------------------------------------|--------------------------|---------|-------------|
| Report An<br>Issue | Cluster To HH Services<br>Mapping                                         | Navasakam Beneficiary Management<br>New | Edit Employee/Volunteer<br>Details | Employee Job<br>Corner                              | Downloads                | English | ්<br>Logout |
| Wele<br>VI(C       | Panchayats Mapping with Banks<br>Secretariat DashBoard                    | ayat Secretary Grade                    | 29 March 2022 TUE<br>08:53:22 PM   |                                                     |                          |         |             |
|                    | JaganannaThodu Card Print<br>Secretariat and Volunteer Mcaas Details      | Search Service Name                     | Q                                  |                                                     |                          |         |             |
| Regist             | CPU/Monitor Supplied by GSWS Details<br>Fill Secretariat Employee Details |                                         |                                    | Agriculture and Ma                                  | rketina                  |         |             |
| 0                  | Recurring Cost by Secretariat Details<br>CheckList Form Data              | MEESEVA SERVICE LINKS                   | 3                                  | Agriculture (15)                                    |                          |         |             |
| S<br>Re<br>Re      | UPI Payment<br>Pay Amount - Services                                      | Animal Husbandry, Dairy Develo          | opment and Fisheries               | Backward Classes                                    | Welfare                  |         |             |
|                    | Bank account Details Submission Form<br>Update Bank account details       | Environment, Forest, Science a          | nd Technology                      | GSWS Department                                     |                          |         |             |
| Per                | Employee – Bank Tagging                                                   | > Forest (PCCF) (1)                     | 3                                  | GSWS Services (3)                                   |                          |         |             |

2. Fill the Account Name, Account Type and IFSC Code, click on <u>Get details</u> button. Then Name of the bank and Name of the branch are pre populated as shown in below figure. Enter Account number and Upload Bank passbook in PDF/JPEG (Flle size upto 250 KB). Click on submit.

#### Bank account Details Submission Form

| Account Name*                                                                           | Account Type*           |
|-----------------------------------------------------------------------------------------|-------------------------|
| E SECRETERIAT SERVICES                                                                  | Current                 |
| IFSC Code*                                                                              | GET DETAILS             |
| Name of the Bank*                                                                       | Name of the Branch*     |
| STATE BANK OF INDIA                                                                     | KALLURU ESTATE, KURNOOL |
| Account Number*                                                                         | Re-Account Number*      |
| 99668967691                                                                             | 99668967691             |
| Bank Pass Book* Choose File Untitled Document.pdf File Size 250 KB, File Type PDF.JPEG* |                         |

1

### Then you will get a Popup that ACCOUNT DETAILS POSTED SUCCESSFULLY

|                                        | Bank account Details Submission Form |   |
|----------------------------------------|--------------------------------------|---|
| Account Name*                          | Account Type* Select                 | ~ |
| IFSC Code*                             |                                      |   |
| Enter IFSC Code                        |                                      |   |
| Name of the Bank*                      | Account Details Posted Successfully  |   |
| Account Number*                        | OK                                   |   |
|                                        |                                      |   |
| Bank Pass Book*                        |                                      |   |
| Choose File Untitled Document.pdf      |                                      |   |
| File Size 250 KB, File Type PDF, JPEG* |                                      |   |
|                                        | SUBMIT                               |   |

Note: Bank details will be added only when it displays <u>ACCOUNT DETAILS POSTED SUCCESSFULLY</u> as shown in above figure.

#### CASE 2: To Edit already added Secretariat Bank Account Details

1. After selecting the Services tab, In the list displayed select Update bank account details option.

|                    | Grama                                                                    | a-Wai     | rd Sachivalayam                         | Ģ                                  | Sri.Y.S Jagan Moha<br>Hon'ble Chief Minister Of And | an Reddy  |         |             |
|--------------------|--------------------------------------------------------------------------|-----------|-----------------------------------------|------------------------------------|-----------------------------------------------------|-----------|---------|-------------|
| Report An<br>Issue | Cluster To HH S<br>Mapping                                               | Services  | Navasakam Beneficiary Management<br>New | Edit Employee/Volunteer<br>Details | Employee Job<br>Corner                              | Downloads | English | ්<br>Logout |
| Wele<br>VI(E       | Panchayats Mapping with Banks<br>Secretariat DashBoard                   |           | ayat Secretary Grade                    | 29 March 2022 TUE<br>08:53:22 PM   |                                                     |           |         |             |
|                    | JaganannaThodu Card Print                                                | atails    | Castab Castilas Name                    |                                    |                                                     |           |         |             |
| Dogist             | CPU/Monitor Supplied by GSWS Det                                         | tails     |                                         | 4                                  |                                                     |           |         |             |
| O                  | Fill Secretariat Employee Details<br>Recurring Cost by Secretariat Detai | ils       | MEESEVA SERVICE                         |                                    | Agriculture and Ma                                  | rketing   |         |             |
| S                  | CheckList Form Data<br>UPI Payment                                       |           | MEESEVA SERVICE LINKS                   | pment and Fisheries                | Backward Classes                                    | Welfare   |         |             |
| Reg                | Pay Amount - Services                                                    | orm       | > Fisheries (26)                        |                                    | > BC Welfare (22)                                   |           |         |             |
|                    | Update Bank account details                                              | onn       | Environment, Forest, Science an         | nd Technology                      | GSWS Department                                     |           |         |             |
| Per<br>Aj          | Employee - Bank Tagging                                                  | tificates | Forest (PCCF) (1)                       |                                    | GSWS Services (3)                                   |           |         |             |

2. Which redirects you to the new screen "Update Bank Account Details", Click on **Edit** option for which the details to be updated.\_\_\_\_\_\_

|      |                                 |              | Update              | Bank account details    |             |                |        |             |
|------|---------------------------------|--------------|---------------------|-------------------------|-------------|----------------|--------|-------------|
|      |                                 |              |                     |                         |             |                |        |             |
| S.no | Account Name                    | Account Type | Bank Name           | Branch Name             | IFSC Code   | Account Number | Update | De-Active   |
| 1    | MAMUDURU SECRETERIAT E SERVICES | Currnet      | STATE BANK OF INDIA | PENUMANTRA              | SBIN0015840 | 39034505696    | EDIT   | DE-ACTIVATE |
| 2    | E SECRETERIAT SERVICES          | Currnet      | STATE BANK OF INDIA | KALLURU ESTATE, KURNOOL | SBIN0015741 | 99668967691    | EDIT   | DE-ACTIVATE |
|      |                                 |              |                     |                         |             |                |        |             |

3. Verify and update your Sachivalayam E-Services Bank Account Details, Upload the Bank passbook in PDF/JPEG (File size upto 250 KB). Click on Update.

|                                                | Update Secreatariat Bank Details       | s 💌 | శ్రీ పై.పర్.జగన్ మోదున్ రెడ్డి గారు<br>గా సంఘటంపైరముం అంద్రవైదే ప్రదర్శం |
|------------------------------------------------|----------------------------------------|-----|--------------------------------------------------------------------------|
| 2                                              | Account Name"                          |     | U Los                                                                    |
|                                                | Account Type*                          |     |                                                                          |
|                                                | IFSC Code*                             |     |                                                                          |
| Eno Account Name Account Type Ban              | SBIN0015840                            |     |                                                                          |
| 1 MAMUDURU SECRETERIAT E SERVICES Current STAT | GET DETAILS                            |     |                                                                          |
|                                                | Bank Name*                             |     |                                                                          |
|                                                | STATE BANK OF INDIA                    |     |                                                                          |
|                                                | Branch Name*                           |     |                                                                          |
|                                                | PENUMANTRA.                            |     |                                                                          |
|                                                | Account Number*                        |     |                                                                          |
|                                                | 39034505696                            |     |                                                                          |
|                                                | Re-Account Number*                     |     |                                                                          |
|                                                | 39034505696                            |     |                                                                          |
|                                                | Bank Pass Book*                        |     |                                                                          |
|                                                | Choose File Untitled Document.pdf      |     |                                                                          |
|                                                | File Size 250 KB, File Type PDF, JPEG* |     |                                                                          |
|                                                | UPDATE                                 |     |                                                                          |

|  |                 | 1000 I                                |                 |                        |   |  |
|--|-----------------|---------------------------------------|-----------------|------------------------|---|--|
|  |                 | Update Secreatar                      |                 |                        |   |  |
|  |                 | Account Name*                         |                 |                        |   |  |
|  | -               | MAMUDURU SECRETERIAT E SER            | VICES           |                        |   |  |
|  |                 | Account Type*                         |                 |                        |   |  |
|  |                 | Current                               | ~               |                        |   |  |
|  |                 | IFSC Code*                            |                 |                        |   |  |
|  | Account Type Ba | SBIN0015840                           |                 |                        |   |  |
|  | Coalities after | GET DETAILS                           |                 | (i)                    |   |  |
|  |                 | Bank Name*                            | Anna Datail     |                        |   |  |
|  |                 | STATE BANK OF INDIA                   | Account Details | s updated Successfully |   |  |
|  |                 | Branch Name*                          |                 | ок                     |   |  |
|  |                 | PENUMANTRA                            |                 | 6                      |   |  |
|  |                 | Account Number*                       |                 |                        | / |  |
|  |                 | 54036505040                           |                 |                        | 1 |  |
|  |                 | Re-Account Number*                    |                 |                        |   |  |
|  |                 | 57554553575                           |                 |                        |   |  |
|  |                 | Bank Pass Book*                       |                 |                        |   |  |
|  |                 | Choose File Untitled Documen          | t.pdf           |                        |   |  |
|  |                 | File Size 250 KB. File Type PDF. JPEC | ,               |                        |   |  |
|  |                 | UPUALE                                |                 |                        |   |  |

Note: Bank details will be updated only when it displays **ACCOUNT DETAILS UPDATED SUCCESFULLY** as shown in above figure.

#### **Process to Delete an already existing Bank Account Details:**

After selecting the Services tab , In the list displayed select **Update bank account details**. Click on **DE-ACTIVATE** button. for which the entry to be deleted.

|      |                                 | <b>ලා</b> ලං | మ - వార్డు          | సచివాలయవ                | <b>ນ</b><br><sub>*s°</sub> |                | శ్రీ.వై.ఎస్.2<br>గా.ముఖ్యమం | జిగిస్ మోహన్ రెడ్డి గారు<br>జైవర్మలు అండ్లప్రదేశ్ ప్రభుత్యం | Ģ      |
|------|---------------------------------|--------------|---------------------|-------------------------|----------------------------|----------------|-----------------------------|-------------------------------------------------------------|--------|
|      |                                 |              |                     |                         |                            |                |                             | U                                                           | Degout |
|      |                                 |              | Update B            | Bank account details    |                            |                |                             |                                                             |        |
|      |                                 |              |                     |                         |                            |                |                             |                                                             |        |
|      |                                 |              |                     |                         |                            |                |                             |                                                             |        |
| S.no | Account Name                    | Account Type | Bank Name           | Branch Name             | IFSC Code                  | Account Number | Update                      | De-Active                                                   |        |
| 1    | MAMUDURU SECRETERIAT E SERVICES | Currnet      | STATE BANK OF INDIA | PENUMANTRA              | SBIN0015840                | 39034505696    | EDIT                        | DE-ACTIVATE                                                 |        |
| 2    | E SECRETERIAT SERVICES          | Currnet      | STATE BANK OF INDIA | KALLURU ESTATE, KURNOOL | SBIN0015741                | 99668967691    | EDIT                        | DE-ACTIVATE                                                 |        |
|      |                                 |              |                     |                         |                            |                |                             |                                                             |        |
|      |                                 |              |                     |                         |                            |                |                             |                                                             |        |
|      |                                 |              |                     |                         |                            |                |                             |                                                             |        |
|      |                                 |              |                     |                         |                            |                |                             |                                                             |        |
|      |                                 |              |                     |                         |                            |                |                             |                                                             |        |

Then it shows a popup as Account Deactivated Successfully.

| S.no Account Name Account Type Account Deactivated Successfully Number Update De-Active |
|-----------------------------------------------------------------------------------------|
|                                                                                         |
| 1 MAMUDURU SECRETERIAT E SERVICES Currnet OK DE-ACTIVATE                                |

Note: Bank details will be deleted only when it displays <u>ACCOUNT DEACTIVATED SUCCESSFULLY</u> as shown in above figure.

# **NOTE: Upload the E-Service Bank Account Cheque if Passbook Not Available**